# Hochschulbibliothek Weingarten

## Schritt-für-Schritt-Anleitung Fernleihe

Mit Hilfe der Fernleihe können Bücher und Zeitschriftenaufsätze aus anderen Bibliotheken innerhalb Deutschlands bestellt werden, sofern die Hochschulbibliothek das Gewünschte nicht besitzt.

Pro Bestellung wird eine Bearbeitungsgebühr von 1,50 € fällig, die - unabhängig vom Erfolg - in jedem Fall zu entrichten ist.

### Was kann per Fernleihe bestellt werden?

Grundsätzlich können Sie nur Bücher und Zeitschriftenaufsätze bestellen, die **nicht** im Bestand der Hochschulbibliothek Weingarten vorhanden sind, auch wenn die Literatur verliehen oder im Präsenzbestand aufgestellt ist.

### Von der Fernleihe ausgeschlossen sind:

- Diplom-, Magister- und Zulassungsarbeiten
- E-Books und E-Journals
- Medien, die von den Bibliotheken gerade erst erworben wurden
- Loseblattausgaben
- Komplette Zeitschriftenhefte und -bände
- Zeitungsbände und andere großformatige Werke
- Werke, die nicht zu wissenschaftlichen / Studienzwecken genutzt werden (Unterhaltungsliteratur etc.)
- (Unternaturigshieratur etc.)
- Literatur, die im Buchhandel erhältlich ist und weniger als 15,00 € kostet
- Besonders alte und wertvolle Werke

### Wie lange dauert die Erledigung einer Fernleihbestellung?

Die Erledigung dauert in den meisten Fällen 1-2 Wochen, kann aber auch bis zu 4-6 Wochen oder länger dauern, abhängig von der Verfügbarkeit des gewünschten Werkes in der/den besitzenden Bibliothek/en.

Benötigen Sie die Literatur innerhalb weniger Tage, ist eine Fernleihbestellung erfahrungsgemäß nicht sinnvoll.

Alternativen wären die Ausleihe vor Ort in den Bibliotheken der Region (Stuttgart, Tübingen, Hohenheim), sofern das gewünschte Werk dort nachgewiesen ist, oder die Nutzung des kostenpflichtigen Dokumentlieferdienstes subito (www.subito-doc.de).

Leihfrist: Die Medien können in der Regel für 4 Wochen entliehen werden.

Bestellvorgang bei Büchern Bestellvorgang bei Zeitschriftenaufsätzen

### Wie erfolgt die Bestellung von Büchern?

1. VOR der Fernleihbestellung sollte im eigenen Bibliothekskatalog (OPAC) recherchiert werden, ob der gewünschte Titel nicht im Bestand der Hochschulbibliothek Weingarten vorhanden ist.

Geben Sie hierfür den von Ihnen gewünschten Titel in die Eingabemaske ein und wählen Sie im Suchbereich "Bibliotheksbestand oder Alle" aus.

Die Suche ist u. a. nach Titel, Person, ISBN möglich. Beispielsuche:

| rtseite    | Mei    | n Konto Meine Si    | uchen  | Literaturlisten Ar         | nschaffungsvorschläge  | Hilfe    |          |                                                                                             |
|------------|--------|---------------------|--------|----------------------------|------------------------|----------|----------|---------------------------------------------------------------------------------------------|
| weite      | erte   | e Suche             |        |                            |                        |          |          |                                                                                             |
| Suchbereic | h: All | e 🗸 🧧               | Such   | e starten Suche wiederhole | en 👕 Suche leeren      |          |          | Merklisten                                                                                  |
|            |        | Titelwort           | ~      | Das ZNA Buch : Konzepte, M | /lethoden und Praxis d | Register | 8        | Aufruf einer Merkliste                                                                      |
| UND        | ~      | Autor (Person)      | ~      | Moecke, Heinzpeter         |                        | Register | æ        | So funktionieren                                                                            |
| UND        | ~      | ISSN, ISBN, SWB-Nr. | ~      |                            |                        | Register | <b>a</b> | Freie Suche und Schnellsuche     Verknünfte Suchen mit Jegischen Operatoren                 |
| UND        | ~      | Schlagwort          | ~      |                            |                        | Register | 8        | (UND, NICHT, ODER)                                                                          |
|            |        | Medientyp           |        |                            | ~                      |          |          | <ul> <li>Suchen mit Titelanfängen</li> <li>Suchen mit Wortanfängen, z.B. Sozial*</li> </ul> |
|            |        | Sprache             |        | (                          | ~                      |          |          | <ul> <li>Exakte Suchen, z.B. Die Kunst</li> </ul>                                           |
| engende S  | Sucha  | spekte              |        |                            |                        |          |          | Register/Indizes                                                                            |
| erlag      |        |                     |        |                            |                        |          |          |                                                                                             |
| scheinung  | sort   |                     |        |                            |                        |          |          |                                                                                             |
| nr präzis  |        |                     | lahr v | on Ja                      | ahr bis                |          |          |                                                                                             |
| andnumme   | er     |                     | Heftn  | ummer A                    | uflage                 |          |          |                                                                                             |
|            |        |                     |        |                            |                        |          |          |                                                                                             |
|            |        |                     |        |                            |                        |          |          |                                                                                             |

Bei *erfolgloser Suche* in unserem OPAC (Bibliothekskatalog) erscheint die Meldung "Kein Treffer im Bibliothekskatalog, angezeigt werden Treffer in der Fernleihe"

| Bibliot | hekshe   | stand Femleine                                                                                                    |          |        |                                                         |
|---------|----------|----------------------------------------------------------------------------------------------------|----------|--------|---------------------------------------------------------|
| Tr      | effe     | rliste                                                                                                    |          |        | E, Druckversio                                          |
| 0       | Kein Tr  | effer im Bibliothekskatalog, angezeigt werden Treffer in der Fernleihe                                                                       |          |        | <b>•</b> < < > > E                                      |
| -       |          |                                                                                                    |          |        |                                                         |
| Gesu    | icht wi  | rde mit "Titelwort= Das ZNA Buch : Konzepte; Autor (Person)= Moecke, heinzpeter; Jahr= 2011", Treffer: 9 in                                  | Fernleih | e      |                                                         |
|         | -        |                                                                                                    | 204.4    | C.D.V. | 1                                                       |
| 1       |          | Das ZNA-Buch: Konzepte, Methoden und Praxis der Zentralen Notautnahme - Zeilen-<br>wert GmbH                                                 | 2014     | GBV    | Whicht das Richtige?                                    |
|         |          |                                                                                                    |          |        | Merklisten                                              |
| E       | G        |                                                                                                    |          |        | Merkliste aktivieren                                    |
| 2       |          | Das ZNA-Buch : Konzepte, Methoden und Praxis der Zentralen Notaufnahme - MWV                                                                 | 2011     | GBV    | T Merkliste                                             |
|         |          | Heinzpeter Moecke (Hrsg.). Mit Beitr. von M. Angstwurm .                                                                                     |          |        | Trefferliste filtern                                    |
|         |          |                                                                                                    |          |        | ② So funktioniert das Filtern                           |
| 3       |          | Das ZNA-Buch : Konzepte, Methoden und Praxis der Zentralen Notaufnahme (1. Auf-                                                              | 2011     | GBV    | Filter aktivieren/deaktiviere                           |
|         |          | lage) - Medizinisch Wissenschaftliche Verlagsgesellschaft                                                                                    |          |        | <b>Sprache</b>                                          |
| _       | e        |                                                                                                    |          |        | <ul> <li>Gattung</li> <li>Bibliotbeksverbund</li> </ul> |
| 1       |          | Das ZNA Rush - Kanzanta Mathadan und Bravis der zantralan Nataufaahma - Mad                                                                  | 2011     | HERIS  | <ul> <li>Veröffentlichungsart</li> </ul>                |
| -       |          | Wiss. VerlGes.                                                                                                    | 2011     | TIEDIS | Filter aktivieren/deaktiviere                           |
|         |          | Heinzpeter Moecke (Hrsg.). Mit Beitr. von M. Angstwurm                                                                                       |          |        | Weitere Optionen                                        |
|         |          |                                                                                                    |          |        | 11 Sortierung ändern                                    |
| 5       |          | Das ZNA-Buch : Konzepte, Methoden und Praxis der Zentralen Notaufnahme (1. Auf-<br>lage) - Medizinisch Wissenschaftliche Verlagsgesellschaft | 2011     | SWB    | ▲ Titel exportieren                                     |
|         |          |                                                                                                    |          |        | 1                                                       |
| C       | <u>e</u> |                                                                                                    |          |        |                                                         |
| 6       |          | Bundesarbeitsgemeinschaft Zentrale Notaufnahme (BAG-ZNA)                                                                                     | 2011     | GBV    |                                                         |
|         |          | Christian K. Lackner und Heinzpeter Moecke                                                                                                   |          |        |                                                         |
|         | _        |                                                                                                    |          |        |                                                         |
| 7       |          | Das ZNA-Buch : Konzepte, Methoden und Praxis der Zentralen Notaufnahme - Medizi-<br>nisch Wissenschaftliche Verlagsgesellschaft              | 2011     | BVB    |                                                         |
| Æ       | A        | Heinzpeter Moecke, Christian K. Lackner, Thomas Klöss (Hrsg.) ; mit Beiträgen von M. Angstwurm [und 73                                       | weiteren | ]      |                                                         |
|         | e        |                                                                                                    |          |        |                                                         |
| 8       | ~        | Das ZNA Buch : : Konzepte, Methoden und Praxis der Zentralen Notaufnahme - MWV                                                               | 2011     | SWB    |                                                         |

- Gewünschten Treffer ankreuzen, allerdings bitte kein E-Book, erkennbar am Symbol, da diese bis zum jetzigen Zeitpunkt (Stand: März 2019) nicht über die Fernleihe erhältlich sind.
- 3. Klicken Sie nun, um auf die Volltitelaufnahme zu gelangen, bitte nochmals auf den von Ihnen gewünschten Titel. Jetzt erscheint die Vollanzeige des Titels und dort sehen Sie dann rechts oben den Link "Zur Fernleihbestellung"

| Suchbegriff:                    | Bibliothek: Alle 🔍 🔍 Suche starten Erweiterte Suche                                                                               |                                                                               |
|---------------------------------|----------------------------------------------------------------------------------------------------|-------------------------------------------------------------------------------|
| /ollanzeige                     |                                                                                                    | E. Druckversion                                                               |
| Das ZNA Buch : :                | Konzepte, Methoden und Praxis der Zentralen Notaufnahme / Hei                                                                     | nzpeter Moecke (Hrsg.)                                                        |
| iesucht wurde mit "Titelwo<br>e | ort= Das ZNA Buch : Konzepte; Autor (Person)= Moecke, heinzpeter; Jahr= 2011", Treffer 8 von 9 in Fernlei-                        | <ul><li>► K &lt; &gt; &gt; ⊨</li></ul>                                        |
| Katalogangaben                  |                                                                                                    | W Zur Fernleihbestellung                                                      |
| Medienart                       | [Buch]                                                                                                    |                                                                               |
| Art/Inhalt                      | Aufsatzsammlung                                                                                                    | <ol> <li>Das Medium ist in Ihrer Biblio-<br/>thek nicht vorhanden.</li> </ol> |
| Titel                           | Das ZNA Buch : : Konzepte, Methoden und Praxis der Zentralen Notaufnahme / Heinzpeter<br>Moecke (Hrsg.)                           | Bitte benutzen Sie die Fernleihe.                                             |
| Person                          | Moecke. Heinzpeter [Herausgeber/in]                                                                                               | Merkliste                                                                     |
| Veröffentlichung                | Berlin : MWV Medizinisch Wiss. Verl-Ges., 2011                                                                                    | Associate hoffillen (horen                                                    |
| Umfang / Format                 | XXIV. 612 S. : : graph. Darst. : : 240 mm x 165 mm                                                                                | • Merkiste berdienneeren                                                      |
| Sprache                         | Deutsch                                                                                                    | ☆ Merkliste                                                                   |
| Land                            | Deutschland Berlin                                                                                                    | Weitere Infos                                                                 |
| SBN                             | 978-3-941468-28-3 • 🕥                                                                                                    | Δ Expectioner                                                                 |
| Schlagwortfolge                 | Ambulanz ; Arbeitsorganisation ; Interdisziplinarität ; Patientenorientierte Medizin ; Qualitätsma-<br>nagement ; Aufsatzsammlung |                                                                               |
|                                 |                                                                                                    |                                                                               |
|                                 | Inhaltsverzeichnis                                                                                                    |                                                                               |

4. Bei Klick auf den Link "Zur Fernleihbestellung" gelangen Sie zur Anmeldemaske für ihr Bibliothekskonto

| Startseite   | Mein Konto                                                  | Meine Suchen | Literaturlisten | Anschaffungsvorschläge | Hilfe |  |  |  |  |  |
|--------------|-------------------------------------------------------------|--------------|-----------------|------------------------|-------|--|--|--|--|--|
| Anmel        | Anmelden                                                    |              |                 |                        |       |  |  |  |  |  |
| Hier können  | Hier können Sie sich als Leser unserer Bibliothek anmelden. |              |                 |                        |       |  |  |  |  |  |
| Angaben zu   | r Identifizierung                                           |              |                 |                        |       |  |  |  |  |  |
| Ausweisnum   | imer                                                        |              |                 |                        |       |  |  |  |  |  |
| Passwort     |                                                             |              |                 |                        |       |  |  |  |  |  |
| 🔒 Anmeldu    | Anmeldung abschicken   Abbrechen                            |              |                 |                        |       |  |  |  |  |  |
| Passwort ver | gessen?                                                     |              |                 |                        |       |  |  |  |  |  |

#### Kontonummer = Ausweisnummer

Ihre Kontonummer ist auf Ihrem Benutzerausweis / Studentenausweis aufgedruckt. Für **Studierende der Pädagogischen Hochschule** gilt: Matrikelnummer ergänzt auf 8 Stellen mit einer vorangestellten Null, *z.B.* 07123456

Für **Studierende der Hochschule Ravensburg-Weingarten** gilt: die Kontonummer auf der Rückseite Ihres Benutzerausweises.

#### Passwort

**Für alle Benutzergruppen**: Geburtsdatum zehnstellig mit Trennzeichen in der Form *TT.MM.JJJJ*, *z.B.* 01.01.1980

Sollte es auf diese Weise nicht funktionieren, versuchen Sie es bitte einmal ohne Punkte, also *z. B. 01011980* 

#### Bitte melden Sie sich am Schluss Ihrer Sitzung ab!

5. Nachdem Sie ihre Anmeldedaten eingegeben haben klicken Sie auf Anmeldung abschicken. Nun wird der von Ihnen gewünschte Titel in das Fernleihbestellformular übernommen.

| Fernleihbestellung                                                                                                    |                                                                                                    |                                 |  |  |  |  |  |
|----------------------------------------------------------------------------------------------------|----------------------------------------------------------------------------------------------------|---------------------------------|--|--|--|--|--|
| Bestellte Kopien dürfen nicht zu kommerziellen Zwecken verwendet werden. (UrhWissG §60e Abs. 5)                                                                   |                                                                                                    |                                 |  |  |  |  |  |
| Bestelldaten:<br>Das ZNA Buch : : Konzepte, Methoden und<br>graph. Darst. ; ; 240 mm x 165 mm.<br>ISBN 978-3-941468-28-3 ⑦<br>Wenn KOPIE gewünscht: Angaben zum / | l Praxis der Zentralen Notaufnahme / Heinzpeter Moecke … (Hrsg.) Berlin : MWV Medizinisch Wiss. V<br>Aufsatz/Teil des Buches | 'erlGes., 2011 XXIV, 612 S. : : |  |  |  |  |  |
| Autor                                                                                                    |                                                                                                    |                                 |  |  |  |  |  |
| Titel                                                                                                    |                                                                                                    |                                 |  |  |  |  |  |
| Seite von - bis                                                                                                    |                                                                                                    |                                 |  |  |  |  |  |
| Angaben zur Bestellung                                                                                                    |                                                                                                    |                                 |  |  |  |  |  |
| Bemerkungen                                                                                                    |                                                                                                    |                                 |  |  |  |  |  |
|                                                                                                    | Ersatzweise andere Auflage/Ausgabe liefern                                                                                   |                                 |  |  |  |  |  |
|                                                                                                    | Ersatzweise Übersetzung liefern                                                                                              |                                 |  |  |  |  |  |
|                                                                                                    | Kopie, falls Original nicht lieferbar                                                                                        |                                 |  |  |  |  |  |
|                                                                                                    | Falls zusätzliche Kosten anfallen, einverstanden bis €                                                                       |                                 |  |  |  |  |  |
|                                                                                                    | Falls nicht erledigt, Rückmeldung bis (TT.MM.JJJJ)                                                                           |                                 |  |  |  |  |  |
| Ausgabeort                                                                                                    | Hochschulbibliothek Weingarten                                                                                               | ~                               |  |  |  |  |  |
| Name                                                                                                    | Dangel-Hartmann, Gabriele                                                                                                    | N                               |  |  |  |  |  |
| Bitte bestätigen                                                                                                    |                                                                                                    |                                 |  |  |  |  |  |
| □ Ich bestätige, dass ich die bestellte Ver                                                                                                    | vielfältigung nicht zu kommerziellen Zwecken nutzen werde.                                                                   |                                 |  |  |  |  |  |
| Bestellen bbrechen                                                                                                    |                                                                                                    |                                 |  |  |  |  |  |
| Impressum   Datenschutz HS Weingarten   Dat                                                                                                    | enschutz PH-Weingarten                                                                                                    | Seitenanfang                    |  |  |  |  |  |
| Barrierefreie Bibliothekssoftware der aStec ang                                                                                                    | ewandte Systemtechnik                                                                                                    |                                 |  |  |  |  |  |

- 6. Überprüfen Sie den Titel nochmals auf Richtigkeit und ergänzen Sie Angaben zur Bestellung, falls Sie dies wünschen.
- 7. Danach geben Sie die TAN-Nummer in das entsprechende Feld rechts unten ein und bestätigen mit einem Häkchen, dass Sie die bestellte Vervielfältigung nicht zu kommerziellen Zwecken nutzen werden.
- 8. Letzter Schritt ist der Klick auf den Button "Bestellen"

Bitte warten Sie, bis Sie die Meldung "Bestellserver hat die Bestellung angenommen" angezeigt wird. Dann ist ihre Bestellung auch wirklich angekommen und Sie können Sie jetzt auf ihrem Bibliothekskonto sehen.

## Wie erfolgt die Bestellung von Zeitschriftenartikeln?

1. Recherche nach der Zeitschrift in dem der Zeitschriftenartikel enthalten ist.

| Startseite  | Mein Konto  | Meine Suchen | Literaturlisten     | Anschaffungsvorschläge         | Hilfe    |                                                                                                    |
|-------------|-------------|--------------|---------------------|--------------------------------|----------|----------------------------------------------------------------------------------------------------|
| Erweit      | erte Such   | ne           |                     |                                |          |                                                                                                    |
| Suchberei   | ch: Alle    | Suche        | starten Suche wied  | lerholen 👕 Suche leeren        |          | Merklisten                                                                                              |
|             | Titelwort   |              | Pädagogik der Gesun | dheitsberufe : die Zeitschrift | Register | Aufruf einer Merkliste                                                                                  |
| UND         | Autor (Pe   | rson)        |                     |                                | Register | So funktionieren                                                                                        |
| UND         | SSN, ISBN   | N, SWB-Nr.   | 2199-9562           |                                | Register | Freie Suche und Schnellsuche                                                                            |
| UND         | Schlagwor   | rt 🔍         |                     | ]                              | Register | <ul> <li>Verknupfte Suchen mit logischen Operatoren<br/>(UND, NICHT, ODER)</li> </ul>                   |
|             | Medientyp   | )            |                     | <b>v</b>                       |          | Suchen mit Titelanfängen                                                                                |
|             | Sprache     |              |                     | ~                              |          | <ul> <li>Suchen hitt Wortanangen, 2.B. Sozial*</li> <li>Exakte Suchen, z.B. <i>Die Kunst</i></li> </ul> |
| Finengende  | Suchasnekte |              |                     |                                |          | ⑦ Register/Indizes                                                                                      |
| Verlag      | Suchasperce |              |                     |                                |          | <br>•                                                                                                   |
| Erscheinun  | gsort       | [            |                     |                                |          |                                                                                                    |
| Jahr präzis | 0           | Jahr vo      | n                   | Jahr bis                       |          |                                                                                                    |
| Bandnumm    | ner         | Heftnur      | nmer                | Auflage                        |          |                                                                                                    |
|             |             |              |                     |                                |          |                                                                                                    |
|             |             |              |                     |                                |          |                                                                                                    |

### 2. "Suche starten" anklicken

| Startseite     | Mein Konto Meine Suchen Lite                   | raturlisten Anschaffungsvorsc         | hläge Hilfe            |                  |                                       |
|----------------|------------------------------------------------|---------------------------------------|------------------------|------------------|---------------------------------------|
| Suchbegriff:   | Suchbere                                       | eich: Fernleihe                       | Suche starten          | Erweiterte Suche |                                       |
| bliotheksbesta | nd Fernleihe                                   |                                       |                        |                  |                                       |
| Treffer        | liste                                          |                                       |                        |                  | E Druckversion                        |
| Gesucht wurd   | e mit "Titelwort= Pädagogik für Gesundheit     | sberufe; Medienart= Zeitschrift", Tro | effer: 74 in Fernleihe |                  | <b>← K &lt; &gt; &gt; </b>            |
| 45 🗹           | ädagogik der Gesundheitsberufe : d<br>hpsmedia | die Zeitschrift für den interpr       | ofessionellen Dialog   | g 2014 ZDB       | 19 Nicht das Richtige?                |
|                | Hrsg.: hpsmedia GmbH                           |                                       |                        |                  | Merklisten                            |
|                |                                                |                                       |                        |                  | Merkliste aktivieren                  |
| 46 🗌 P         | ädagogik der Gesundheitsberufe : :             | die Zeitschrift für den inter         | professionellen Dialo  | og 2014 SWB      | ☆ Merkliste                           |
|                | hpsmedia                                       |                                       |                        |                  | Trefferliste filtern                  |
|                | Hrsg.: hpsmedia GmbH                           |                                       |                        |                  | O So funktioniert das Filtern         |
| 47 🗌 P         | ädagogik der Gesundheitsberufe : d             | die Zeitschrift für den interpr       | ofessionellen Dialog   | g 2014 HBZ       | <b>Filter aktivieren/deaktivieren</b> |
|                | hpsmedia<br>Hrsg.: hpsmedia GmbH               |                                       |                        |                  | Y Sprache                             |
|                |                                                |                                       |                        |                  | Gattung                               |
|                |                                                |                                       |                        |                  | ♥ Veröffentlichungsart                |
| 48 🗌 P         | ädagogik der Gesundheitsberufe : (<br>hpsmedia | die Zeitschrift für den interpr       | ofessionellen Dialog   | g 2014 BVB       | Eiltor aktivioron (daaktivioron       |
| <b>[]</b> -    | Hrsg.: hpsmedia GmbH                           |                                       |                        |                  | Filler aktivieren/deaktivieren        |

3. Treffer zur Vollanzeige nochmals anklicken. In diesem Beispiel Nr. 37 aus dem SWB

| lartseite wein Konto        | Meine Suchen Literaturlisten Anschaffungsvorschläge Hilfe                                                                               |                                                                               |
|-----------------------------|----------------------------------------------------------------------------------------------------|-------------------------------------------------------------------------------|
| Suchbegriff:                | Bibliothek: Fernleihe  Q Suche starten Erweiterte Suche                                                                                 |                                                                               |
| /ollanzeige                 |                                                                                                    | , <b>B</b> , <u>Druckversion</u>                                              |
| 'ädagogik der Ges<br>SmbH   | sundheitsberufe : : die Zeitschrift für den interprofessionellen Dial                                                                   | og / Hrsg.: hpsmedia                                                          |
| esucht wurde mit "Titelwort | = Pädagogik für Gesundheitsberufe; Medienart= Zeitschrift", Treffer 46 von 74 in Fernleihe                                              | <b>← K &lt; &gt; &gt;</b> i i i i                                             |
| Katalogangaben              |                                                                                                    | 🐺 Zur Fernleihbestellung                                                      |
| Medienart<br>Titel          | [] [Zeitschrift]<br>Pädagogik der Gesundheitsberufe : : die Zeitschrift für den interprofessionellen Dialog / Hrsg.: hps-<br>media GmbH | <ol> <li>Das Medium ist in Ihrer Biblio-<br/>thek nicht vorhanden.</li> </ol> |
| Veröffentlichung            | Nidda : hpsmedia, 2014                                                                                                    | Bitte benutzen Sie die Fernleihe.                                             |
| Jmfang / Format             | 30 cm                                                                                                    | Merkliste                                                                     |
| Verlauf                     | [1.]2014 - [3.]2016; 4.2017 -                                                                                                    | Ø Merkliste befüllen/leeren                                                   |
| Anmerkungen                 | Ersch. 4x jährl.                                                                                                    | ☆ Merkliste                                                                   |
| Sprache                     | Deutsch                                                                                                    |                                                                               |
| and                         | Deutschland                                                                                                    | Weitere Infos                                                                 |
| SSN                         | 2199-9562                                                                                                    | 🛆 Exportieren                                                                 |
| La companya a co            | 2787371-7 (ID-Nr. ZDB)                                                                                                    | I                                                                             |
| Nummer                      |                                                                                                    |                                                                               |
| Nummer<br>JRL zur ZDB       | • <u>ZDB-Nr. 2787371-7</u>                                                                                                    |                                                                               |

4. "Zur Fernleihbestellung" rechts oben in der Vollanzeige klicken

| Startseite                                                  | Mein Konto        | Meine Suchen | Literaturlisten | Anschaffungsvorschläge | Hilfe |  |  |  |  |
|-------------------------------------------------------------|-------------------|--------------|-----------------|------------------------|-------|--|--|--|--|
| Anmelden                                                    |                   |              |                 |                        |       |  |  |  |  |
| Hier können Sie sich als Leser unserer Bibliothek anmelden. |                   |              |                 |                        |       |  |  |  |  |
| Angaben zu                                                  | r Identifizierung |              |                 |                        |       |  |  |  |  |
|                                                             |                   |              |                 |                        |       |  |  |  |  |
| Ausweisnum                                                  | nmer              | 07123456     |                 |                        |       |  |  |  |  |

5. "Anmeldung abschicken" anklicken

| Fernleihbestellung                                                                                |                                                                                                    |                               |
|---------------------------------------------------------------------------------------------------|----------------------------------------------------------------------------------------------------|-------------------------------|
| Bestellte Kopien dürfen nicht zu kommerzie                                                        | llen Zwecken verwendet werden. (UrhWissG §60e Abs. 5)                                                 |                               |
| Bestelldaten:<br>Pädagogik der Gesundheitsberufe : die<br>4.2017 -, -<br>ISSN 2199-9562           | Zeitschrift für den interprofessionellen Dialog / Hrsg.: hpsmedia GmbH Nidda : hpsmedia, 2014 30 cm \ | Verlauf: [1.]2014 - [3.]2016; |
| Bitte diese Angaben eintragen                                                                     |                                                                                                    |                               |
| Band                                                                                              | Jahr Heft                                                                                             | >                             |
| Wenn KOPIE gewünscht: Angaben zum Au                                                              | ufsatz                                                                                                |                               |
| Autor                                                                                             |                                                                                                    |                               |
| Titel                                                                                             |                                                                                                    |                               |
| Seite von - bis                                                                                   |                                                                                                    |                               |
| Angaben zur Bestellung                                                                            |                                                                                                    |                               |
| Bemerkungen                                                                                       |                                                                                                    |                               |
|                                                                                                   | Ersatzweise andere Auflage/Ausgabe liefern                                                            |                               |
|                                                                                                   | Ersatzweise Übersetzung liefern                                                                       |                               |
|                                                                                                   | Kopie, falls Original nicht lieferbar                                                                 |                               |
|                                                                                                   | Falls zusätzliche Kosten anfallen, einverstanden bis €                                                |                               |
|                                                                                                   | Falls nicht erledigt, Rückmeldung bis (TT.MM.]]]])                                                    |                               |
| Ausgabeort                                                                                        | Hochschulbibliothek Weingarten                                                                        | v                             |
| Name                                                                                              | Dangel-Hartmann, Gabriele                                                                             |                               |
| Bitte bestätigen                                                                                  |                                                                                                    |                               |
| □ Ich bestätige, dass ich die bestellte Verv                                                      | ielfältigung nicht zu kommerziellen Zwecken nutzen werde.                                             |                               |
| Bestellen (DAbbrechen                                                                             |                                                                                                    |                               |
| Besterier by Abbrechen                                                                            |                                                                                                    |                               |
| Impressum   Datenschutz HS Weingarten   Date<br>Barrierefreie Bibliothekssoftware der aStec angew | nschutz PH Weingarten                                                                                 | Seitenanfang                  |
|                                                                                                   |                                                                                                    |                               |

Die Eingabedaten werden übernommen.

- 6. ! Angabe zum Band/Jahr/Heft ausfüllen und Zeitschriftenaufsatz mit Autor/Titel und Seitenzahl eingeben.!
- 7. TAN-Nummer eingeben, Bestellbutton anklicken und abschicken.

Bitte warten Sie, bis Sie die Meldung "Bestellserver hat die Bestellung angenommen" angezeigt wird. Dann ist ihre Bestellung auch wirklich angekommen und Sie können Sie jetzt auf ihrem Bibliothekskonto sehen.